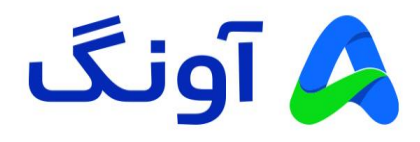

## راهنمای نصب VPN مودمهای 4G نتربیت مدل NWR-M920

مودم نتربیت مدل NWR-M920 یک مودم 4G LTE پر قدرت و منحصر به فرد بوده که با داشتن ۴ آنتن 5dBi و پوشش قوی بی سیم، قابلیت های پیشرفته دیگری نیز مانند رمزنگاری WPA3، شبکه اختصاصی میهمان و شبکه VPN و دسترسی به اینترنت پر سرعت بر روی بستر شبکه موبایل (LTE) را در هر مکانی برای کاربران فراهم می کند. این مودم با گارانتی سه ساله آونگ شامل تعویض دستگاه در یک سال اول به بازار عرضه شده است.

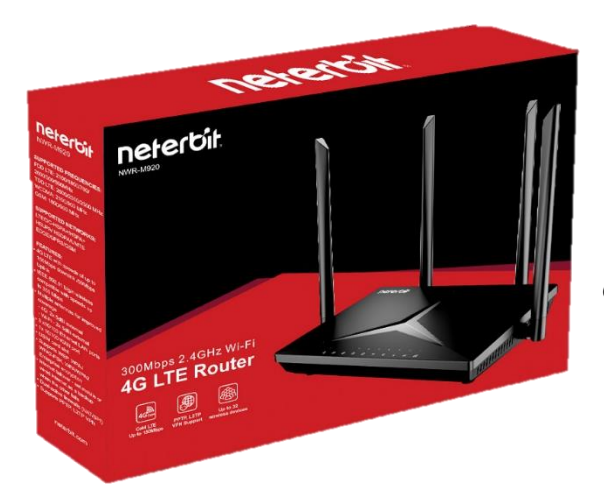

در این راهنما، نحوه ایجاد و پیکربندی تنظیمات VPN را بررسی می کنیم.

## شبکه خصوصی مجازی VPN :

VPN مخفف عبارت Virtual Private Network است که به عنوان یک شبکه خصوصی مجازی، امنیت، حریم خصوصی و آزادی شما را در هر شبکه ای و حتی در هنگام فعالیت در اینترنت افزایش میدهد. در واقع تمامی ترافیک و اطلاعات شما از طریق یک تونل مجازی ارسال میشود. اطلاعاتی که در این تونل رد و بدل می شوند به صورت رمز نگاری شده انجام می شوند. این رمزگذاری باعث میشود تا هکرها و افراد سودجو نتوانند به اطلاعات شما دسترسی داشته باشند.

VPN یک ارتباط نقطه به نقطه را بین دستگاه شما و شبکه جهانی اینترنت برقرار می کند و به کاربر اجازه میدهد تا از رایانه شخصی خود، با استفاده از پروتکلهای تانلینگ (Tunneling) ، به رایانه دیگری دسترسی پیدا کند. به منظور محافظت از دادههای خود و جلوگیری از ردیابی اطلاعات در هنگام انتقال، ترافیک اغلب با پروتکلهای رمزنگاری شبکه مانند PPTP یا L2TP و یا سایر پروتکل های رمزگذاری، انجام میشود.

## کاربرد شبکه VPN :

بیشترین استفاده از VPN در برقرای یک ارتباط امن بین دو شبکه مجزا است. برای مثال شرکتی می خواهد ارتباط بین شعب خود را در دو شهر مختلف بر قرار نماید. انجام این ارتباط بر روی بستر اینترنت بسیار نا امن خواهد بود و ممکن است اطلاعات و محتویات سرور و کامپیوترهای این دو شعب توسط هکرها ربوده شود. ایجاد یک شبکه VPN بر روی بستر نا امن اینترنت می تواند این مشکل را برطرف نموده و شبکه ایمنی را برای شعبات این شرکت فراهم کند.

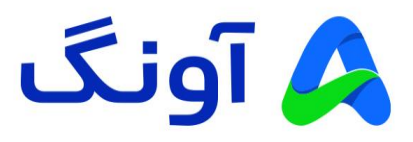

## نحوه انجام تنظيمات VPN در مودم M920 :

در مرحله اول می بایست وارد پنل تنظیمات مودم شوید. برای این کار بعد از روشن نمودن دستگاه و اطمینان از برقرای ارتباط اینترنت، لازم است تا با یک کابل شبکه مودم را به کامپیوتر خود متصل نمایید. پس از برقرای این ارتباط، مرورگر اینترنت را باز نموده و آدرس 192.168.0.1 را در قسمت نوار آدرس مرورگر وارد نموده و کلید Enter را از روی کیبورد فشار دهید. در این مرحله، صفحه ورود به پنل مدیریت دستگاه نمایش داده می شود. برای ورود به تنظیمات از عبارت admin هم برای نام کاربری و هم کلمه عبور استفاده نمایید و سپس بر روی Login کلیک نمایید.

| × +                            |                                                                |      |
|--------------------------------|----------------------------------------------------------------|------|
| secure   192.168.0.1/login.htm |                                                                | Q A  |
| neterbit                       | Model Name: NWR-M920 Hardware Version: A1 Firmware Version: II | R_06 |
|                                | admin<br>•••••<br>Login                                        |      |

پس از ورود به پنل، وارد سربرگ Home می شوید. در پنل مدیریت مودم، منوها و صفحات مختلفی جهت تنظیم و راه اندازی قابلیت های مختلف مودم وجود دارد که به منظور ایجاد یک شبکه اختصاصی لازم است که وارد سربرگ Settings شوید.

| e   192.168.0 | 0.1/main.html                                              |                                        |                                |                                                                    |          |                                                          | A <sup>N</sup> Z | à 🤤 | k |
|---------------|------------------------------------------------------------|----------------------------------------|--------------------------------|--------------------------------------------------------------------|----------|----------------------------------------------------------|------------------|-----|---|
| ŀ             | <b>Neterbit.</b><br>HW:A1 FW:IR_06                         | 1<br>H                                 | fome V                         | Mizard Settings                                                    | Features | کېک<br>Management                                        | Cogout           |     |   |
|               | h                                                          | nternet                                |                                | NWR-M920                                                           | Conne    | cted Clients: 1                                          |                  |     |   |
|               | F                                                          | (+)                                    |                                |                                                                    |          | Д                                                        |                  |     |   |
|               | K                                                          | t)                                     |                                |                                                                    | L        |                                                          |                  |     |   |
|               | F                                                          | $\bigcirc$                             |                                |                                                                    | L        |                                                          |                  |     |   |
|               | F                                                          | $\square$                              |                                |                                                                    | L        | *                                                        |                  |     |   |
|               | Internet                                                   |                                        |                                |                                                                    |          | *                                                        |                  |     |   |
|               | Internet                                                   | IPv4                                   | IPv6                           | Mobile network                                                     |          | *                                                        |                  |     |   |
|               | Internet                                                   | IPv4<br>Connection                     | IPv6                           | Mobile network<br>Network Status                                   | C        | e e                                                      | 1                |     |   |
|               | Internet<br>MAC Address<br>a0:91:7a:02:ec:3a               | IPv4<br>Connection<br>PPT              | IPv6<br>m Type<br>P            | Mobile network<br>Network Status<br>Connected                      |          | onnection Uptime<br>0 Day 0:11:20                        |                  |     |   |
|               | Internet<br>MAC Address<br>a0:9F.7a:02:ec:3a<br>IP Address | IPv4<br>Connection<br>PPT<br>Default G | IPv6<br>on Type<br>P<br>ateway | Mobile network<br>Network Status<br>Connected<br>Primary DNS Serve | r Sec    | onnection Uptime     0 Day 0:11:20     ondary DNS Server |                  |     |   |

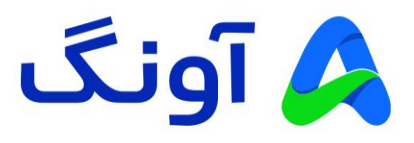

|                        |                        | Home               | Wizard       | Settings           | Features    | کې<br>Management | Logout |  |  |
|------------------------|------------------------|--------------------|--------------|--------------------|-------------|------------------|--------|--|--|
| WAN                    | Mobile network         | Operation M        | lode         | 2.4G WIFI          | LAN         |                  |        |  |  |
| This page is used to c | onfigure the parameter | s for Internet net | work which ( | connects to the PF | PTP server. |                  |        |  |  |
| PPTP                   | L2TPv                  | 2                  | L2TPv3       | 3                  | GRE         | Statu            | IS     |  |  |
|                        |                        |                    | Enable: 🗸    |                    |             |                  |        |  |  |
|                        |                        |                    | Server:      |                    |             |                  |        |  |  |
|                        |                        | Use                | emame:       |                    |             |                  |        |  |  |
|                        |                        | Pa                 | ssword:      |                    |             |                  |        |  |  |
|                        |                        |                    |              |                    | (4000       | 1492 hyter)      |        |  |  |
|                        |                        |                    | MTU: 149     | 92                 | (1360-      | 1402 Dyt03)      |        |  |  |

در سربرگ Settings نیز می بایست از زیر منوی موجود در این صفحه، گزینه VPN را انتخاب نمایید.

در منوی VPN می توانید از انواع مختلف پروتکل ها استفاده نمایید. در این مثال یک ارتباط PPTP را ایجاد خواهیم کرد. برای این منظور اطلاعات سرور VPN، به همراه اطلاعات کاربری و رمز عبور را در کادر های مربوطه وارد کرده و در نهایت گرینه Save & Apply را انتخاب می کنیم.

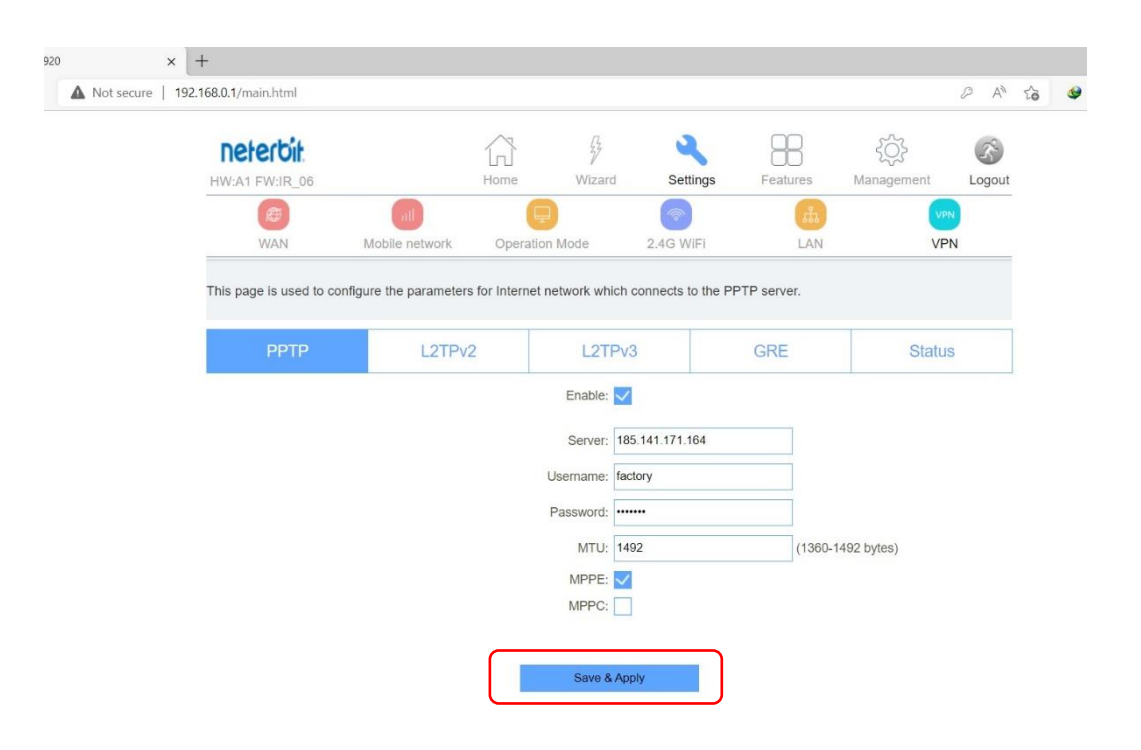

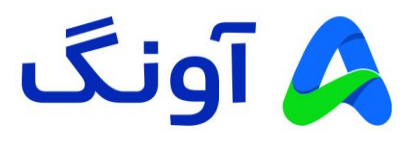

در این مرحله تنظیمات VPN شما ذخیره می گردد و دستگاه در پیامی به شما اعلام می کند که تا اتمام برقراری این ارتباط صبور باشید و مودم را ری استارت نکنید.

پس از ثبت VPN، به منظور مشاهده وضعیت این اتصال می توانید وارد زیر منوی Status در همین سربرگ شوید و از برقراری اتصال VPN خود مطمئن شوید.

| neterbit                                                                                                    |                                                        | 6                                                                   | 5                    | 2                                  | 88                          | Ś                            | Ś                        |
|----------------------------------------------------------------------------------------------------|--------------------------------------------------------|---------------------------------------------------------------------|----------------------|------------------------------------|-----------------------------|------------------------------|--------------------------|
| HW:A1 FW:IR_06                                                                                                    |                                                        | Home                                                                | Wizard               | Settings                           | Features                    | Management                   | Logou                    |
| æ                                                                                                    | all                                                    | Ð                                                                   |                      | (?)                                |                             | v                            | PN                       |
| WAN                                                                                                    | Mobile netwo                                           | ork Operation M                                                     | Vode                 | 2.4G WiFi                          | LAN                         | VE                           | PN                       |
| This page shows the                                                                                                    | status information                                     | for PPTP and L2TP.                                                  |                      |                                    |                             |                              |                          |
| This page shows the solution of the solution of the solution o | status information                                     | for PPTP and L2TP.                                                  | L2TPv3               | 3                                  | GRE                         | Statu                        | IS                       |
| This page shows the source of the second second sec | status information                                     | for PPTP and L2TP.<br>TPV2<br>Server IP Address                     | L2TPv3               | al IP Address                      | GRE<br>Remote IP            | Statu                        | IS<br>Status             |
| This page shows the solution of the solution of the solution o | status information<br>L2<br>Enable<br>Enabled          | for PPTP and L2TP.<br>PTPv2<br>Server IP Address<br>185.141.171.164 | L2TPv3<br>Loc<br>192 | 3<br>al IP Address<br>.168.103.247 | GRE<br>Remote IP<br>192.168 | Statu<br>Address<br>.103.1 C | IS<br>Status<br>onnected |
| This page shows the solution of the solution of the solution o | status information L2<br>Enable<br>Enabled<br>Disabled | for PPTP and L2TP.<br>PTPv2 Server IP Address 185.141.171.164       | L2TPv3<br>Loc<br>192 | al IP Address<br>2.168.103.247     | GRE<br>Remote IP<br>192.168 | Address<br>.103.1 C          | IS<br>Status<br>onnected |

تبریک! اتصال VPN شما با موفقیت برقرار شد و می توانید از شبکه اختصاصی خود استفاده کنید.